## **Tower Defence**

Towers

Mårten Jonsson jm-j.com marten@jm-j.com

NowerDefenceTutorial

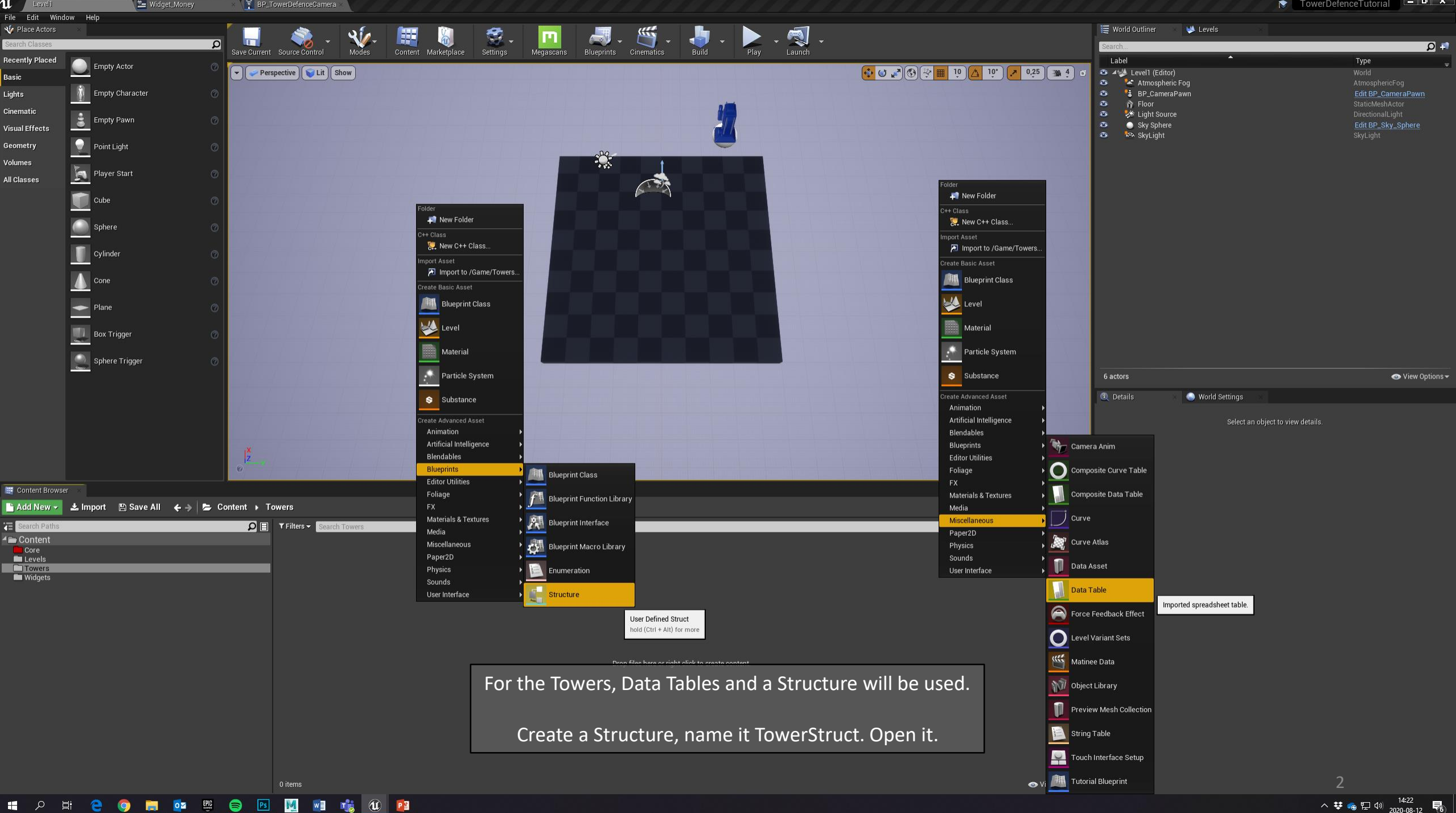

| Level1                      | 🛛 🞦 Widget_Money 🛛 🛛 🕺 🚺 BP_TowerDefenceCamera 🛛 🛔 | 🗶 TowerStruct* 🛛 🕹 🕹 |                                     |  |  |
|-----------------------------|----------------------------------------------------|----------------------|-------------------------------------|--|--|
| File Edit Asset Window Help |                                                    |                      |                                     |  |  |
| Save Browse                 |                                                    |                      |                                     |  |  |
| ▲ Structure                 |                                                    |                      |                                     |  |  |
| 🎭 New Variable              |                                                    |                      |                                     |  |  |
| Tooltip                     |                                                    |                      |                                     |  |  |
| Damage                      |                                                    | Float                | <b>-</b> - <b>- - - - - - - - -</b> |  |  |
| ▷ FireRate                  |                                                    | Float                |                                     |  |  |
| ▶ Range                     |                                                    | Float                |                                     |  |  |
| ProjectileSpeed             |                                                    | Float                |                                     |  |  |
|                             |                                                    |                      |                                     |  |  |

## ⊿ Default Values

| Damage          | 0,0 | 2 |
|-----------------|-----|---|
| FireRate        | 0,0 | 2 |
| Range           | 0,0 | 2 |
| ProjectileSpeed | 0,0 | 2 |

Change the Default Variable to a Float, then create 3 additional Variables with the New Variable button.

Name them:

Damage FireRate Range ProjectileSpeed

Save and exit.

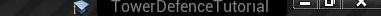

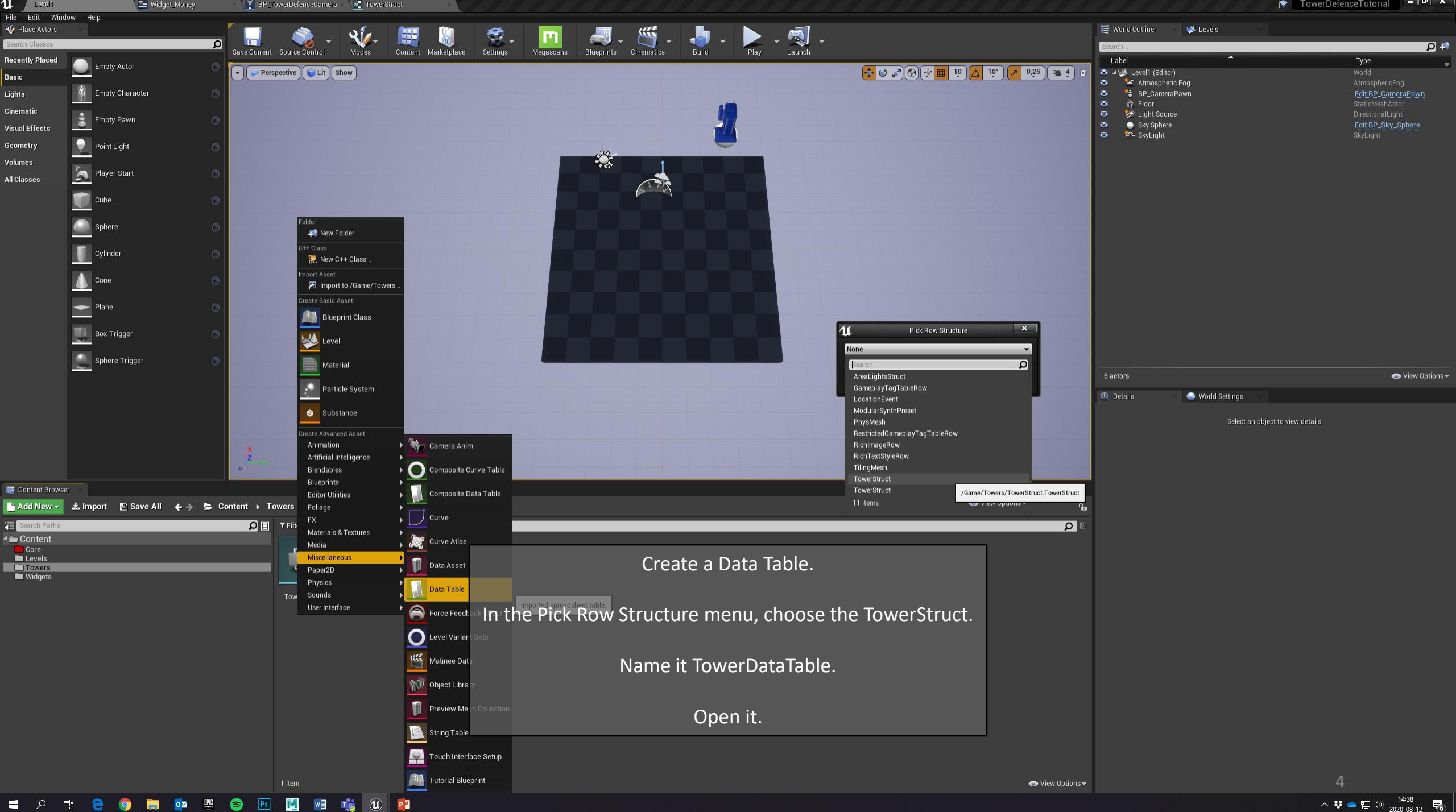

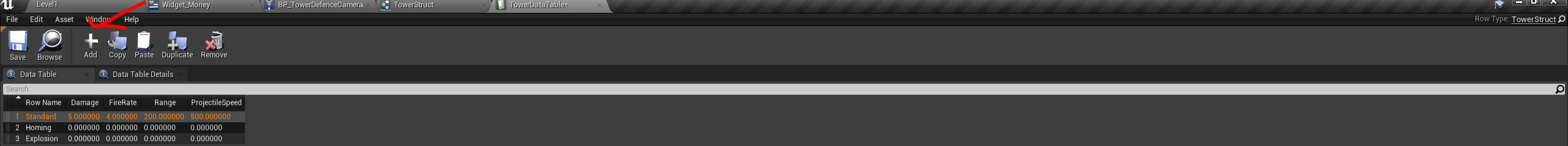

|                                                              | Press the Add button to rows, as many as you plan on having different types of towers.                                                          |                                    |
|--------------------------------------------------------------|----------------------------------------------------------------------------------------------------|------------------------------------|
|                                                              |                                                                                                    |                                    |
| Row Editor   Standard                                        | You will see the different categories added in the Structure as columns. If you add more in the Structure, they will be added in the DataTable. |                                    |
| ▲ Standard<br>Damage<br>FireRate<br>Range<br>ProjectileSpeed | Name them: Standard, Homing, Explosion<br>Mark a row to change the values of the categories. For example, set Standard to:                      |                                    |
|                                                              | Damage: 5<br>FireRate: 4<br>Range: 200<br>ProjectileSpeed: 500                                                                                  |                                    |
|                                                              | Save and close the DataTable.                                                                                                    |                                    |
|                                                              | Open the Tower Blueprint                                                                                                    |                                    |
| 📲 🔎 🖽 🧲                                                      |                                                                                                    | 日本<br>14:41<br>2020-08-12 <b>そ</b> |

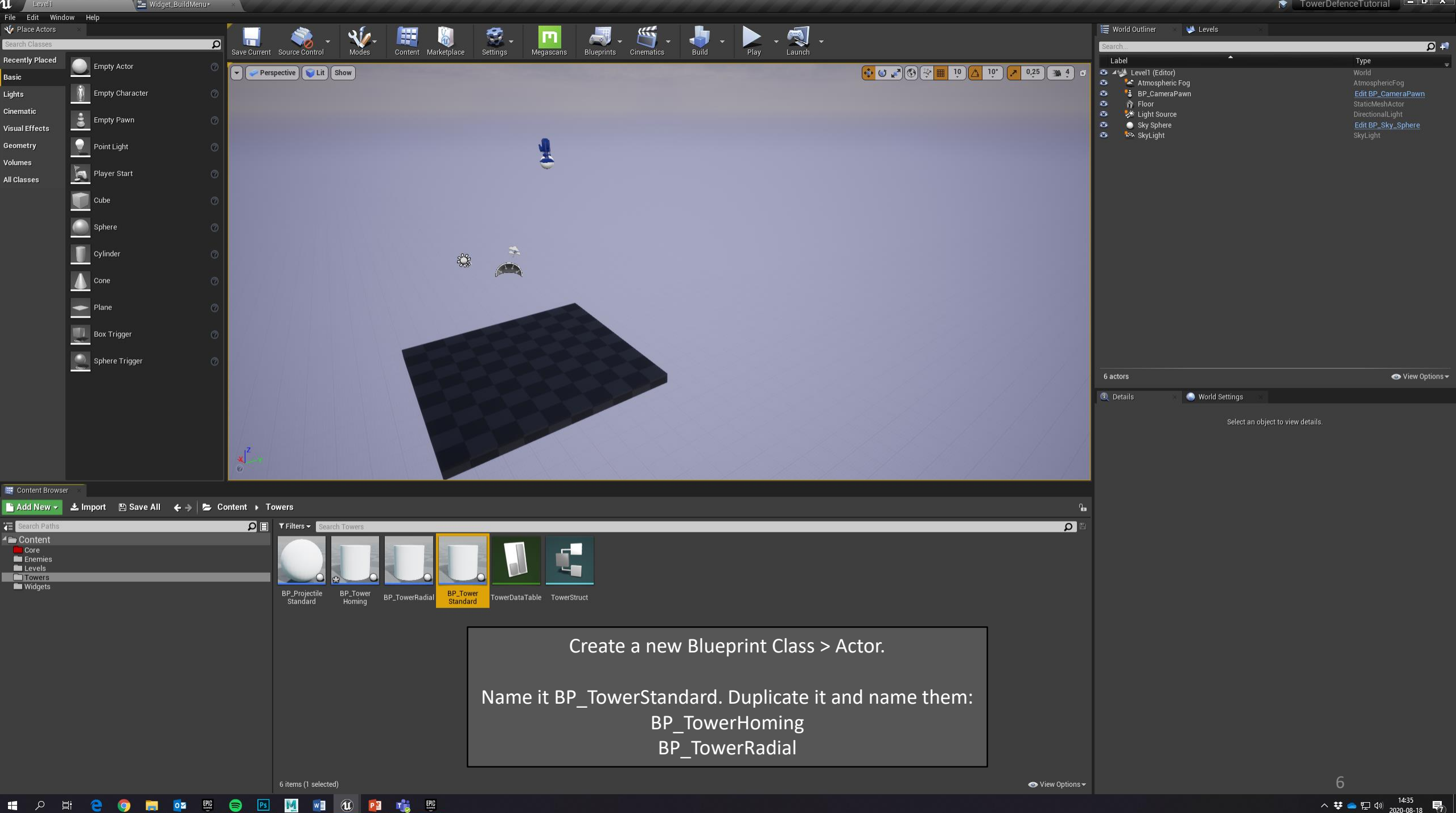

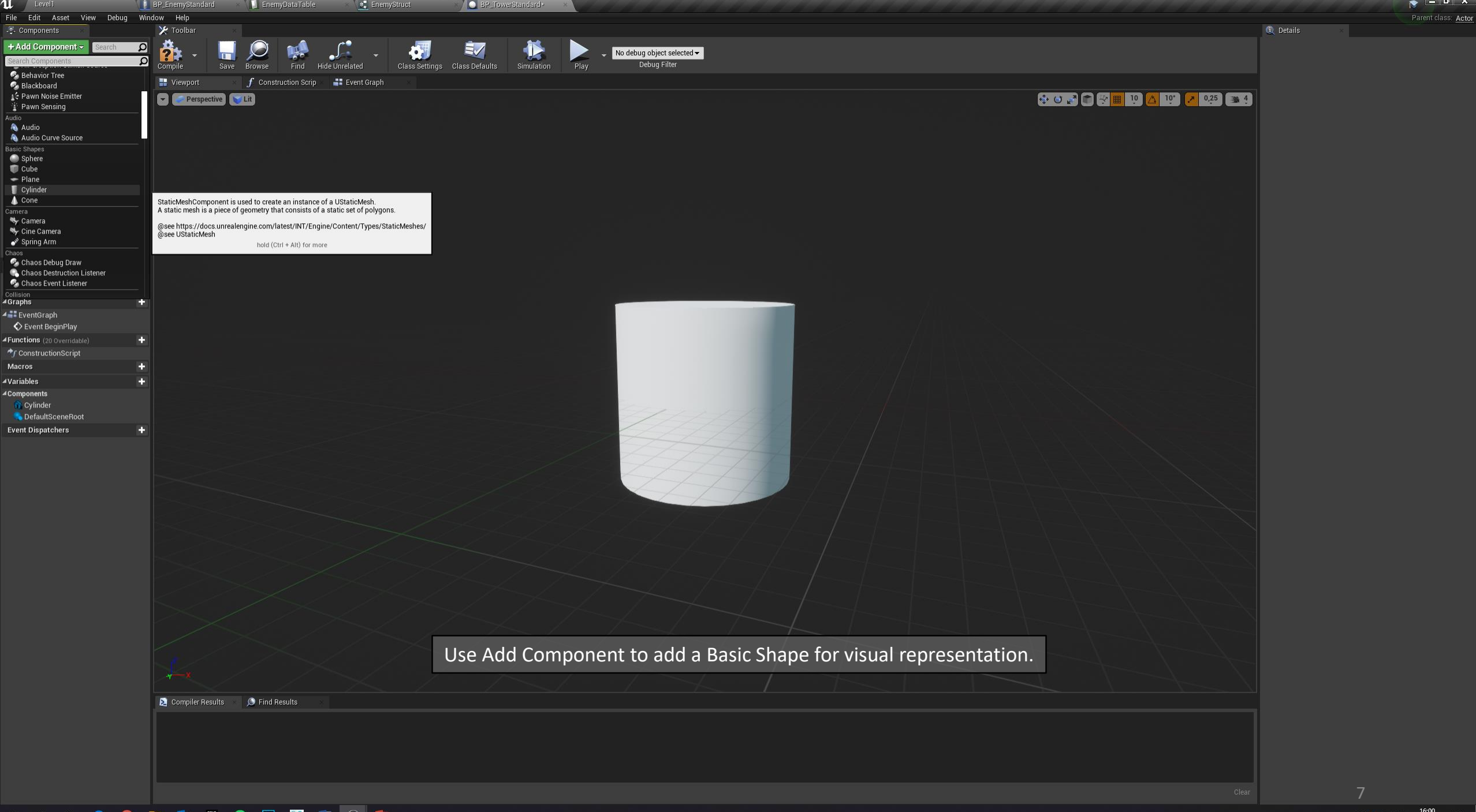

= 2 井 2 🦁 🧮 🔯 🕮 🗟 🔢 🕺 🔞

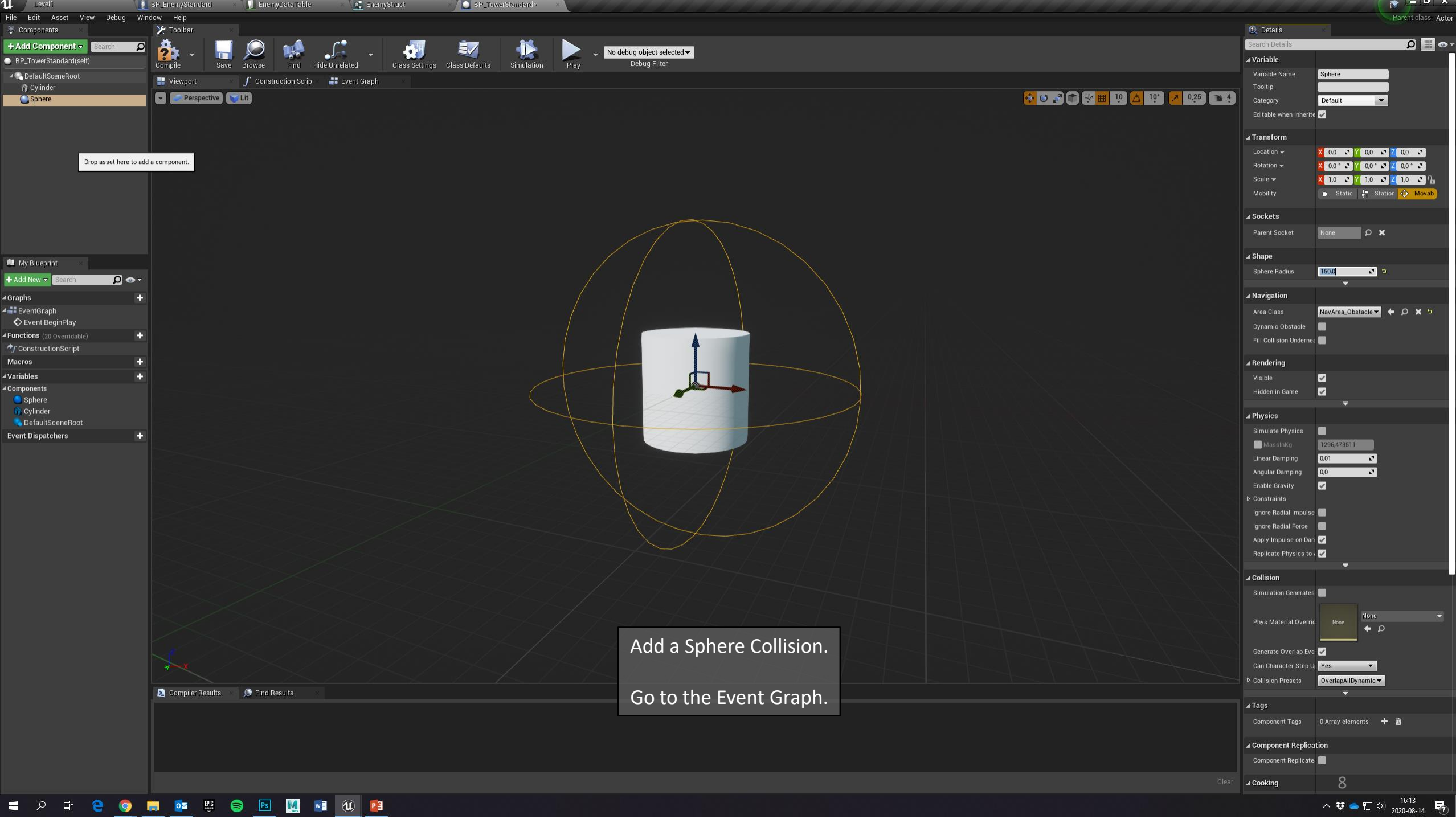

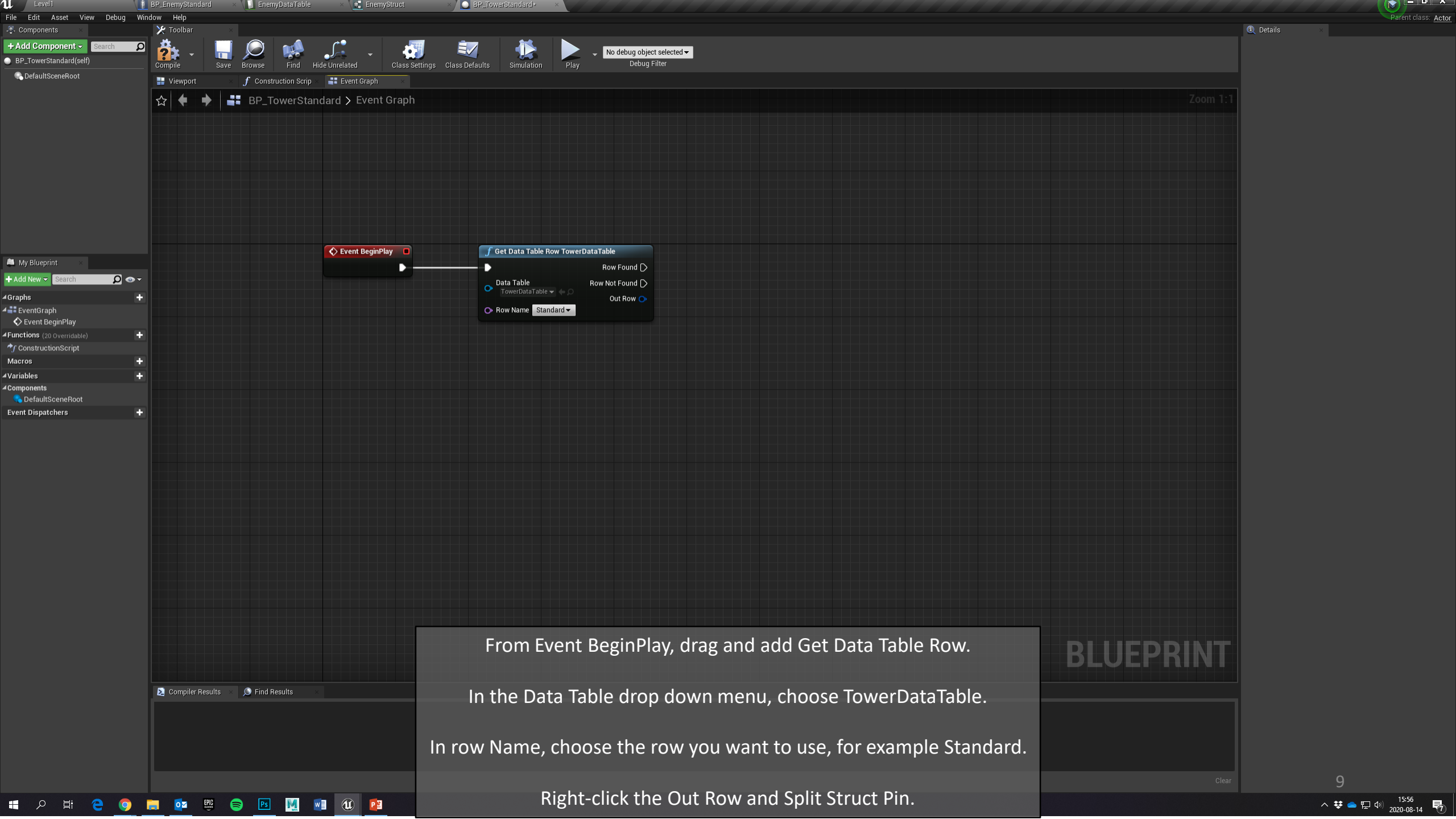

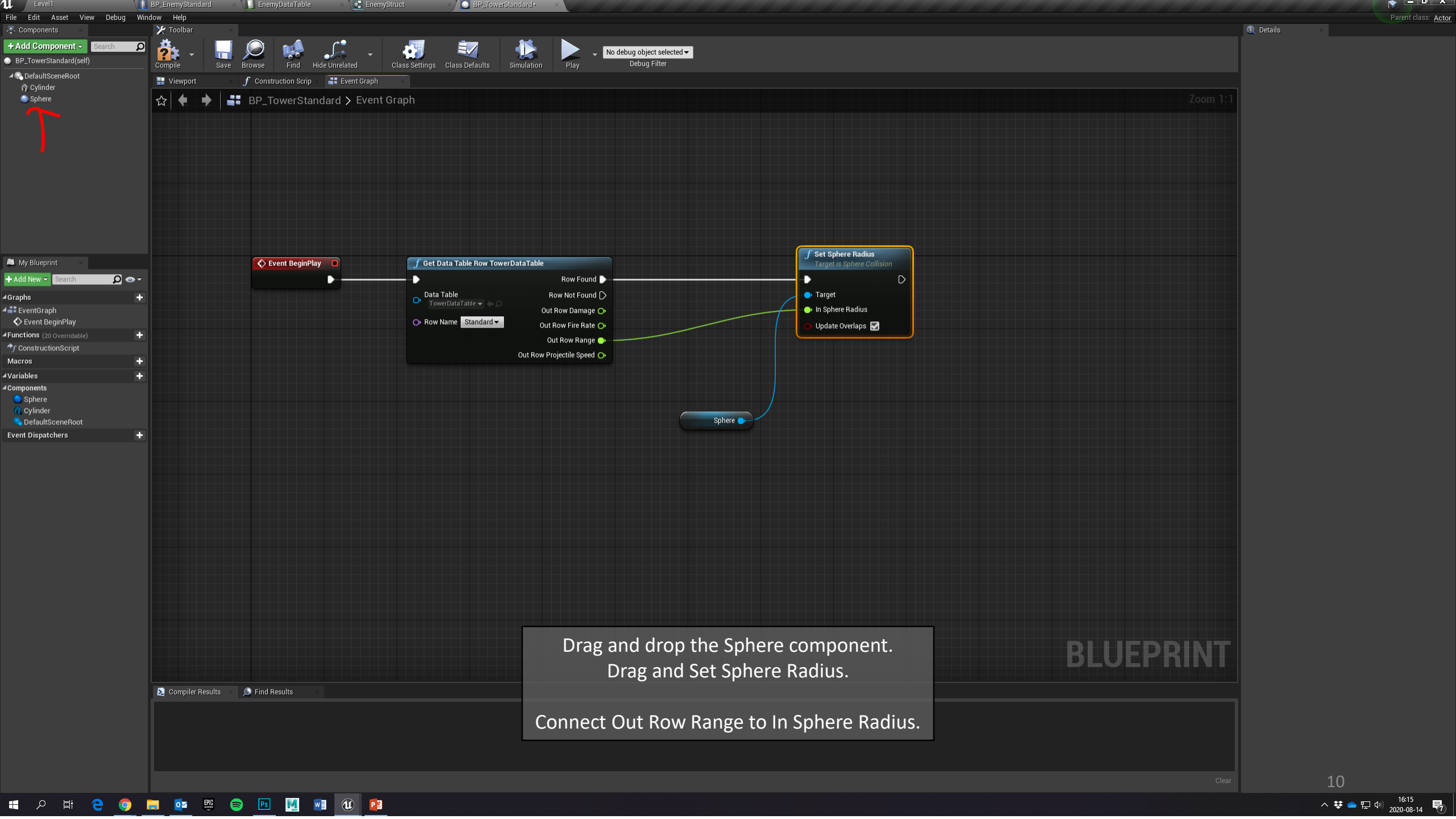

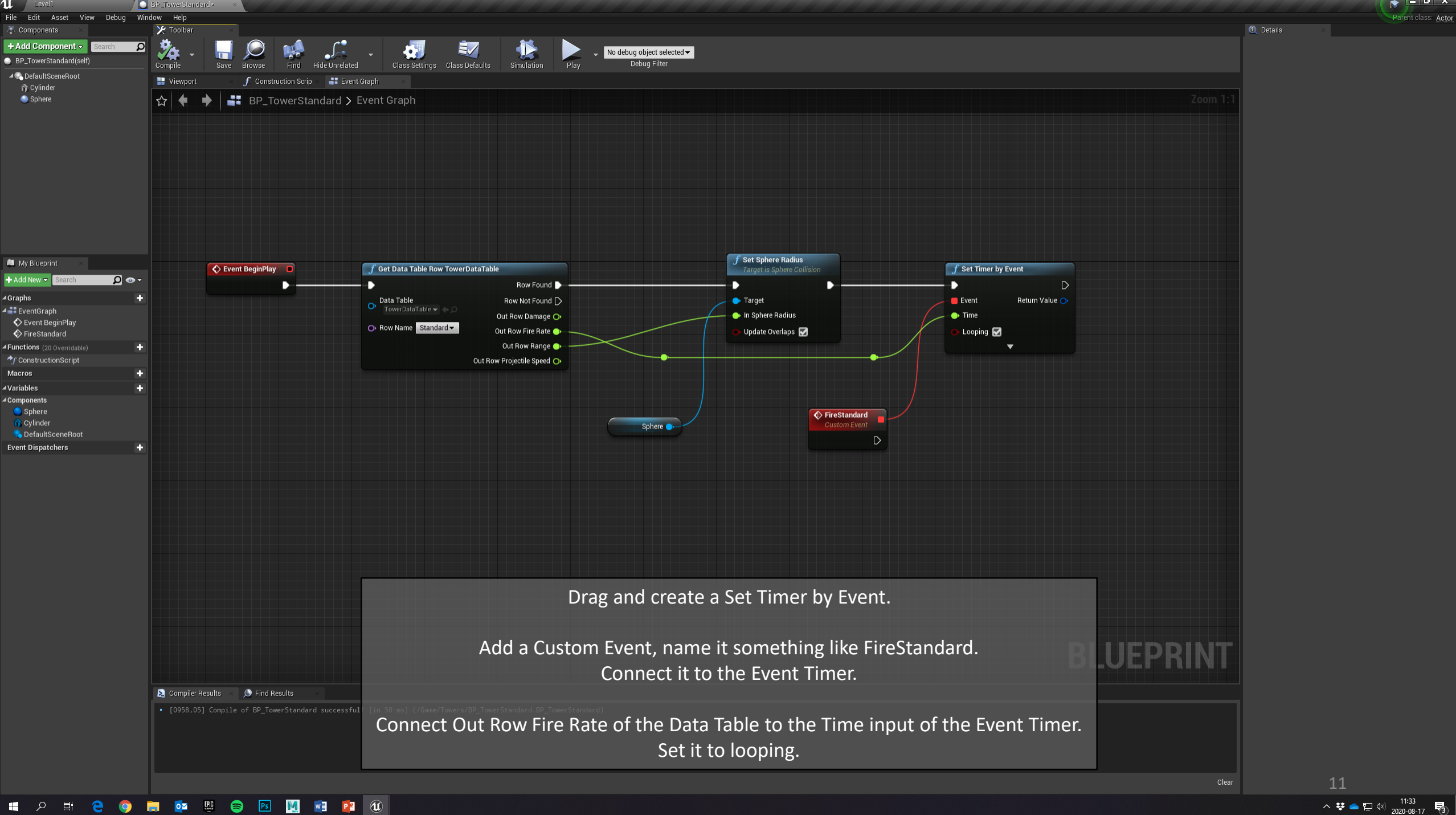

へ 葉 📥 臣 🖤 11:33 😽

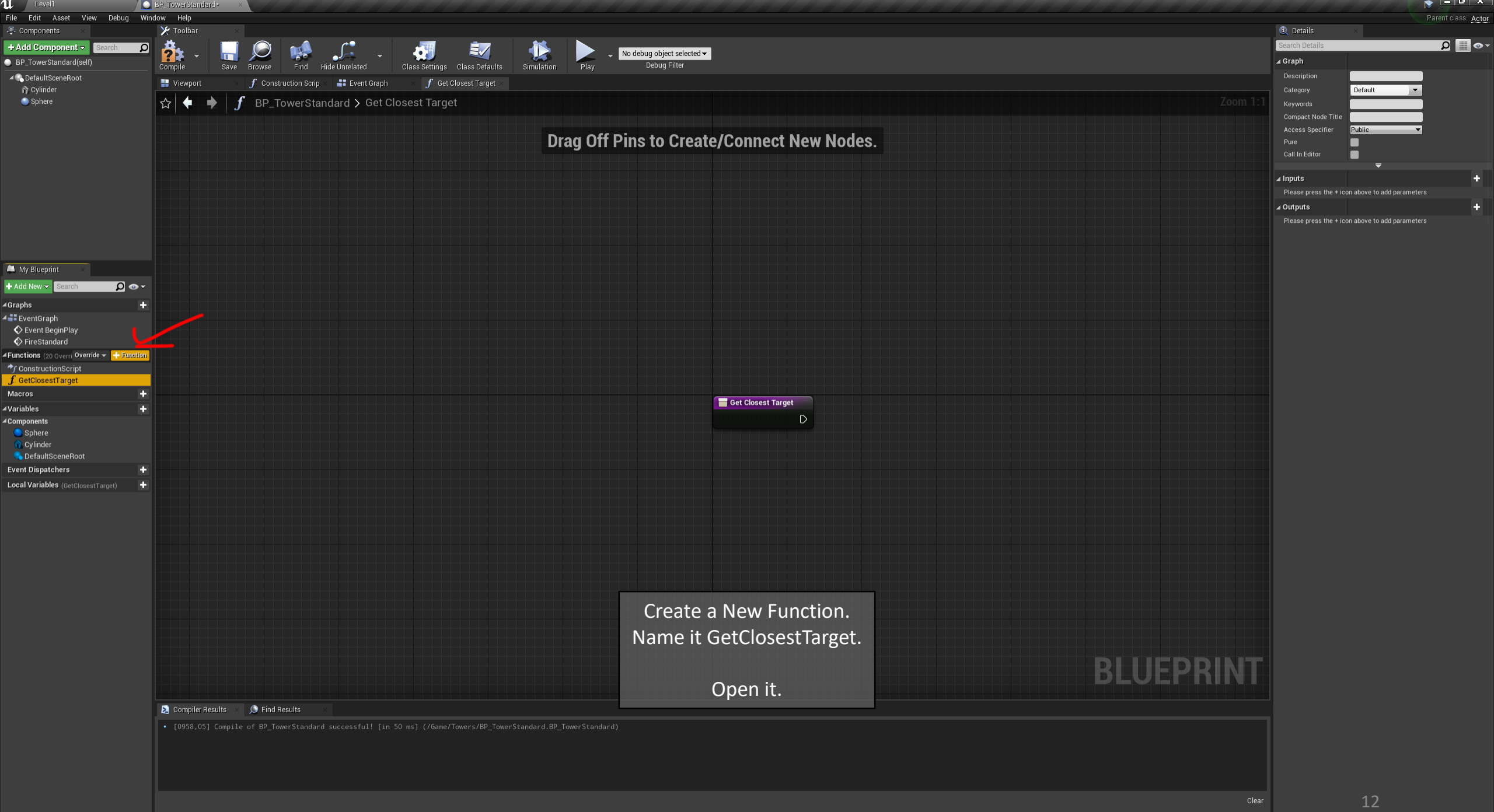

∧ ♥ ━ ₪ ↔ 11:39 2020-08-17 ₹

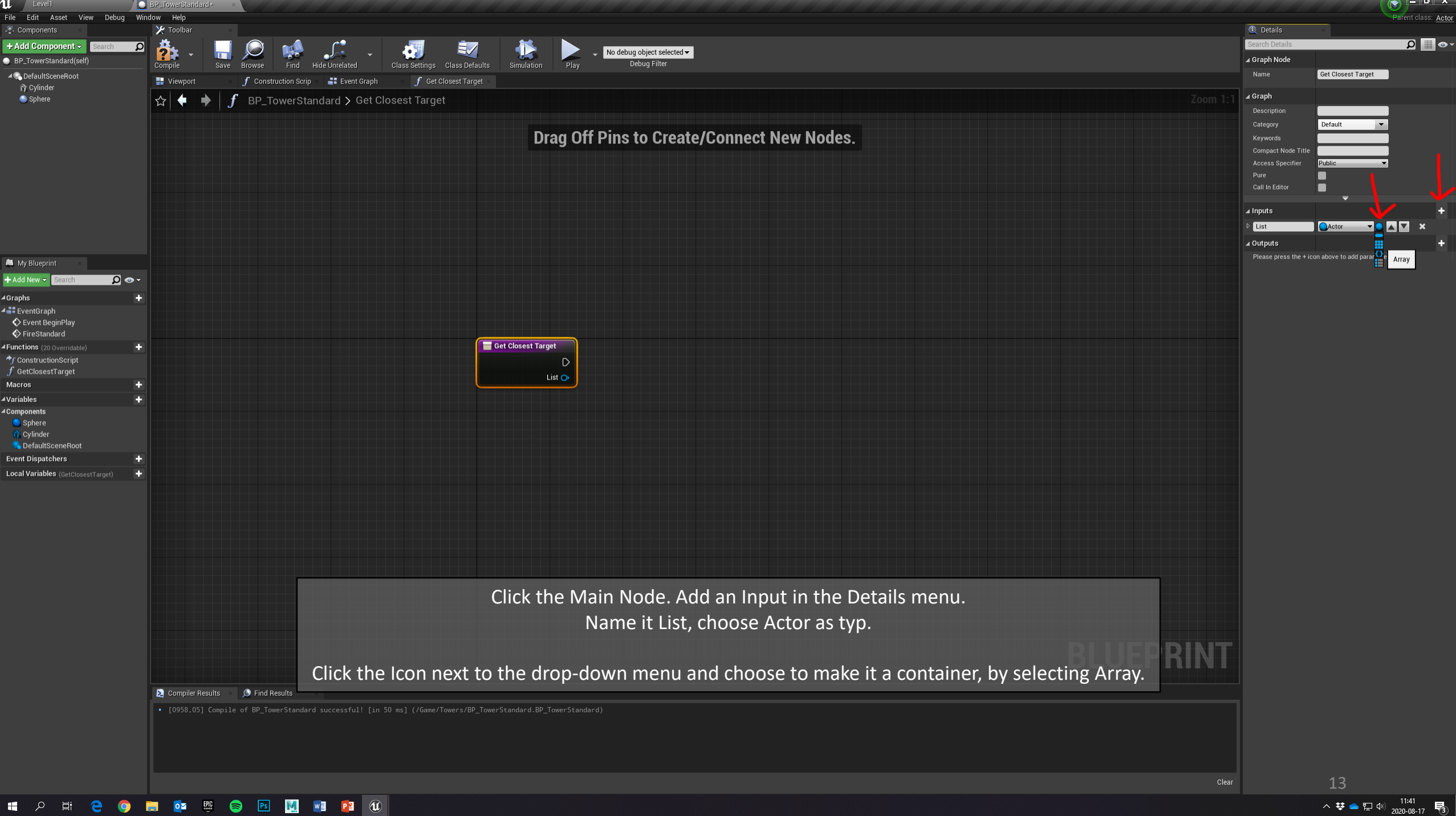

へ 葉 📥 臣 🕪 11:41 🚦

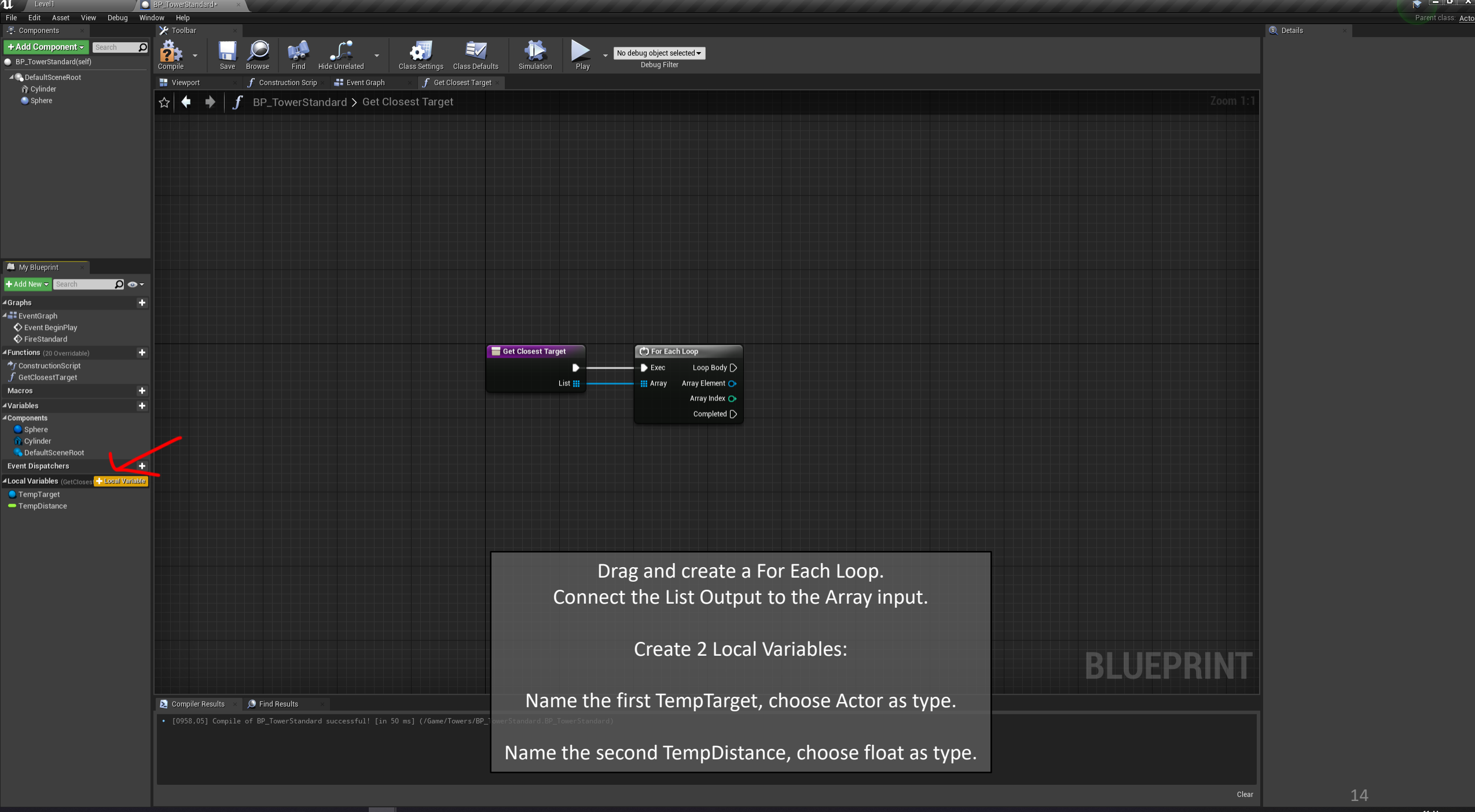

📲 🔎 🛱 🤮 🌍 🧮 📴 🦉 🗐 🚺 📑 😰 🛈

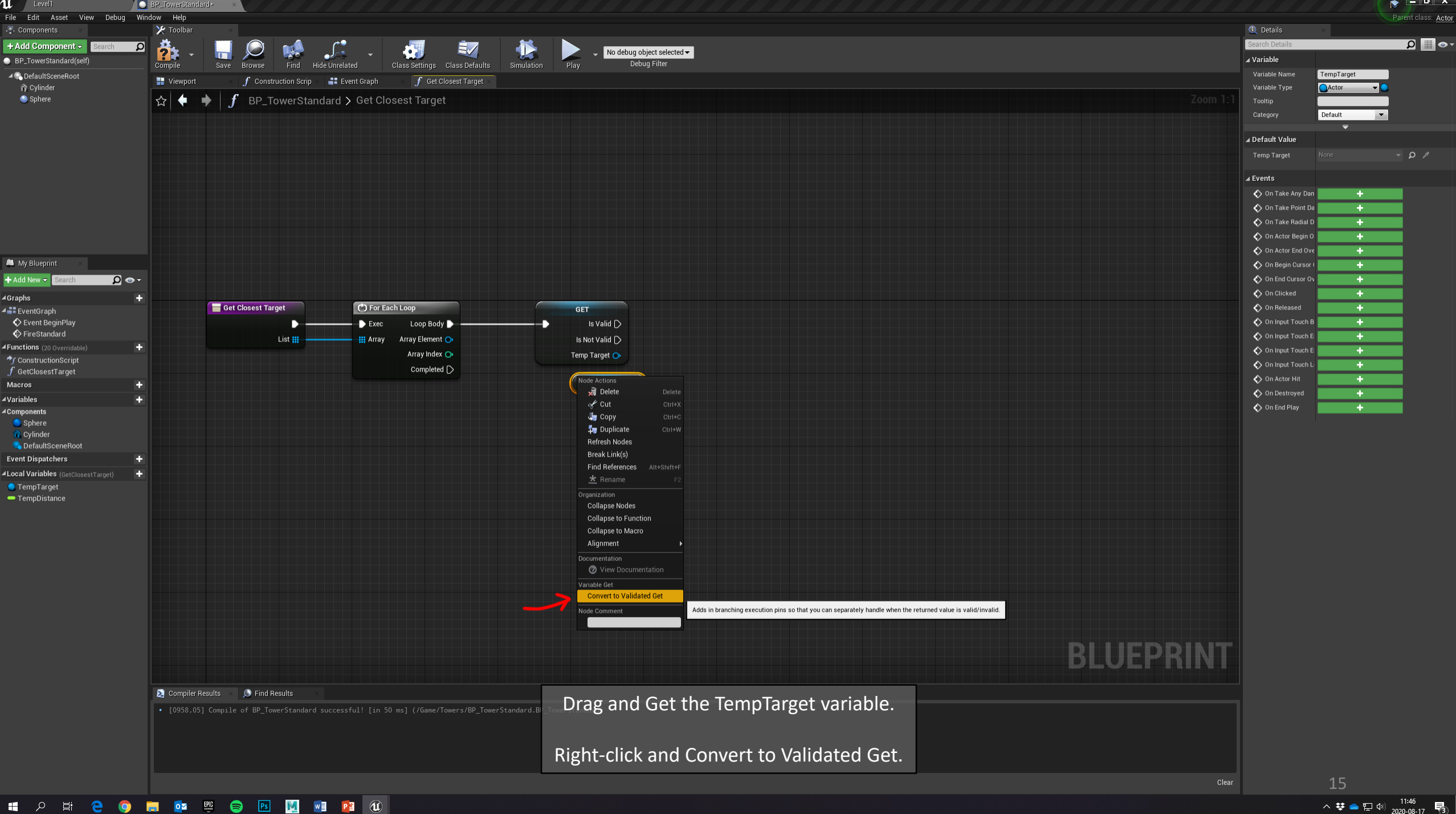

📲 🔎 🛱 🤮 🧔 🖬 🙋 🕮 🚺 📑 😢 🛍

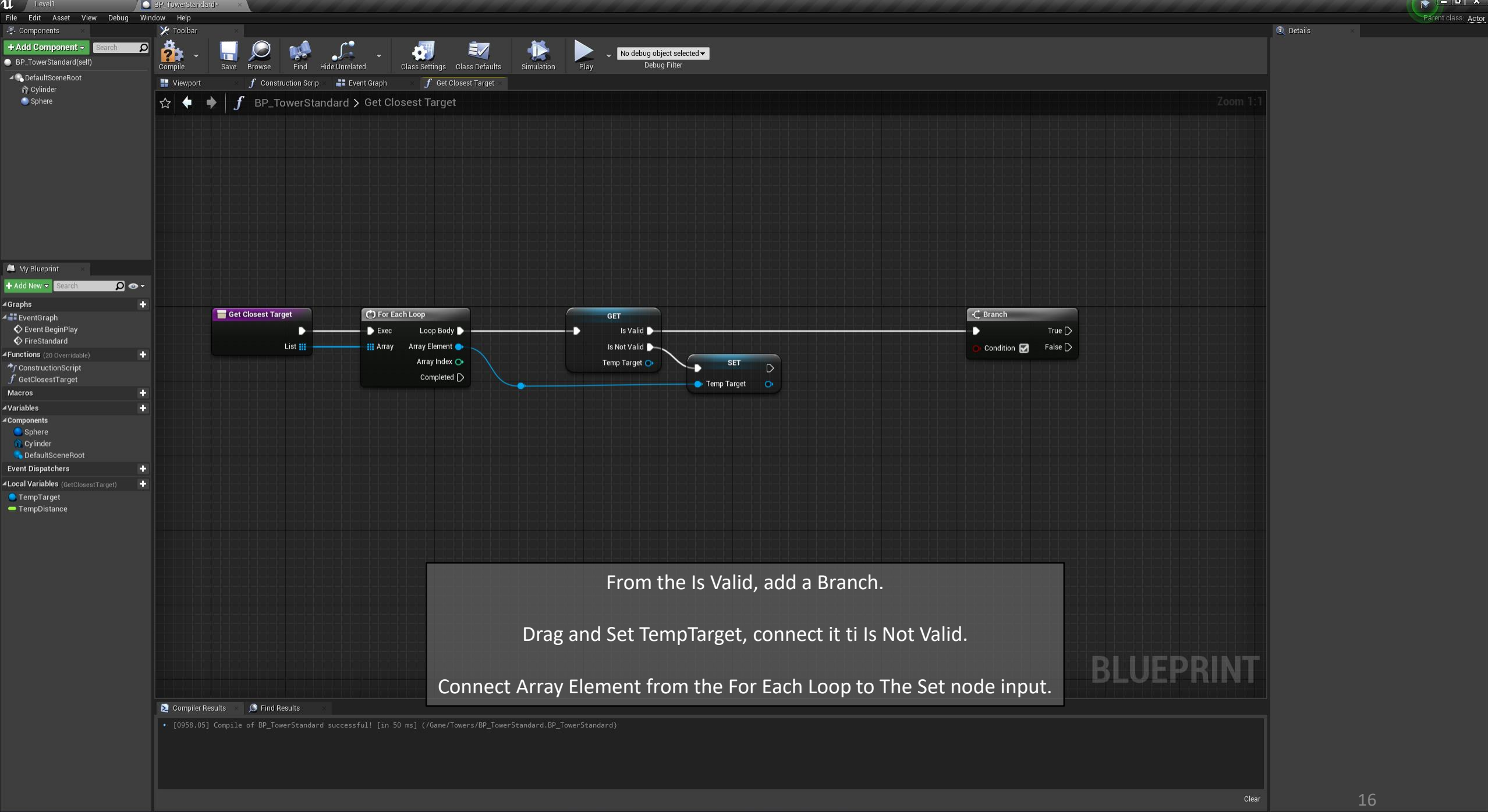

4 P H C 🧿 🔚 🔯 🕮 🔂 🖬 🚺

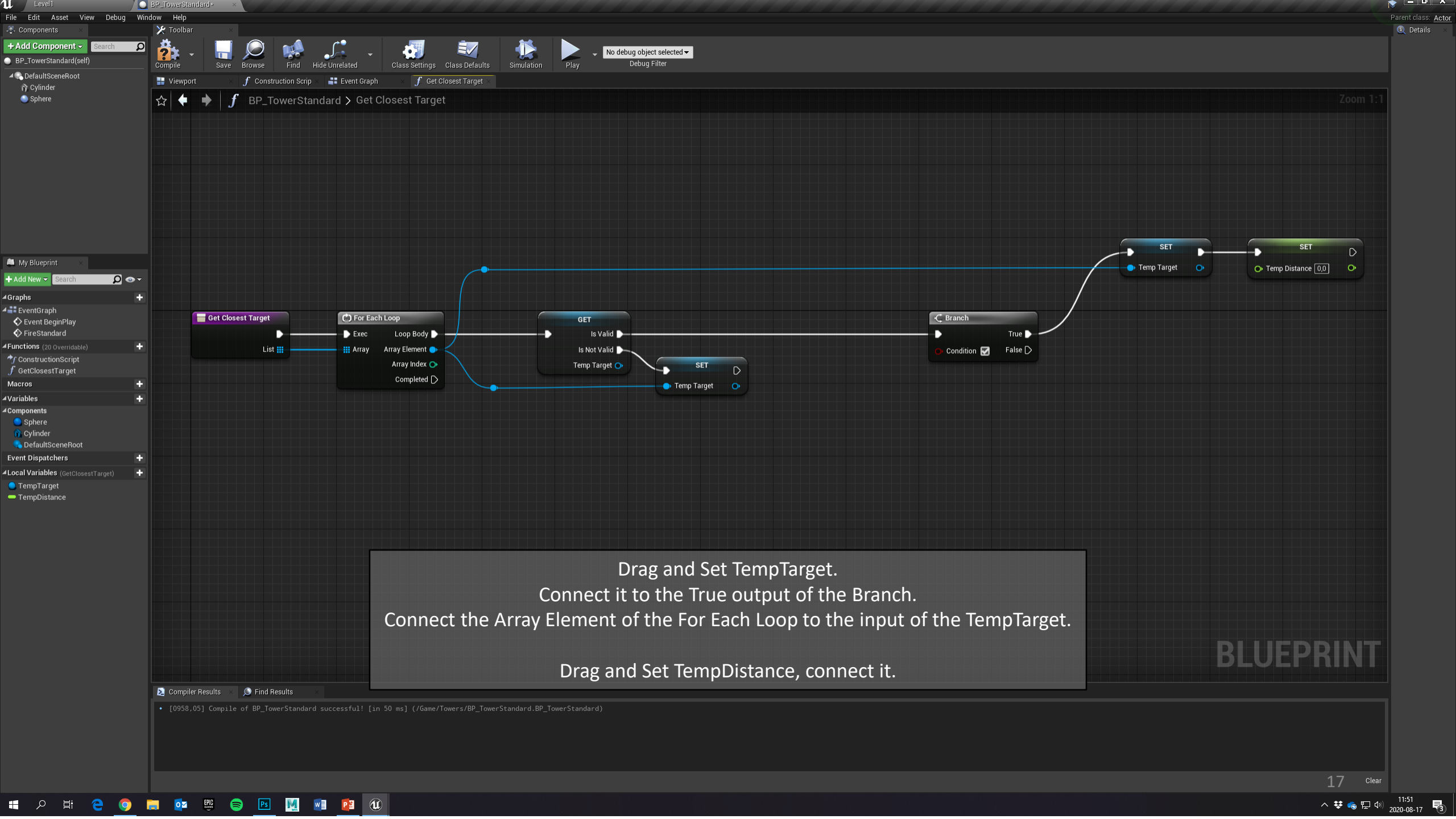

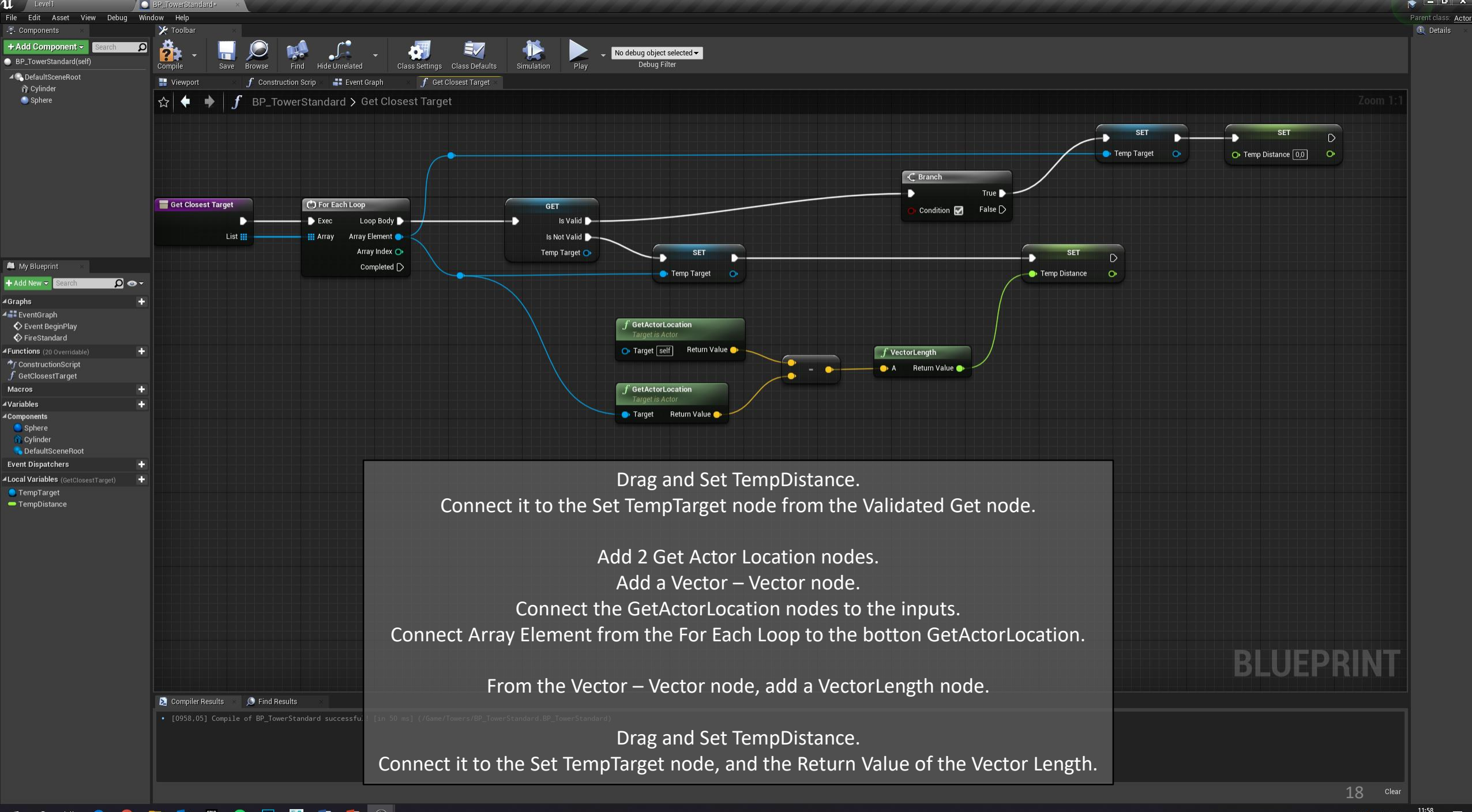

📲 🔎 🛱 🤮 🧔 🧱 🔯 🕮 🕒 💹 👰 😰 🔃

へ 😻 🥧 🖫 🔱 11:58 2020-08-17

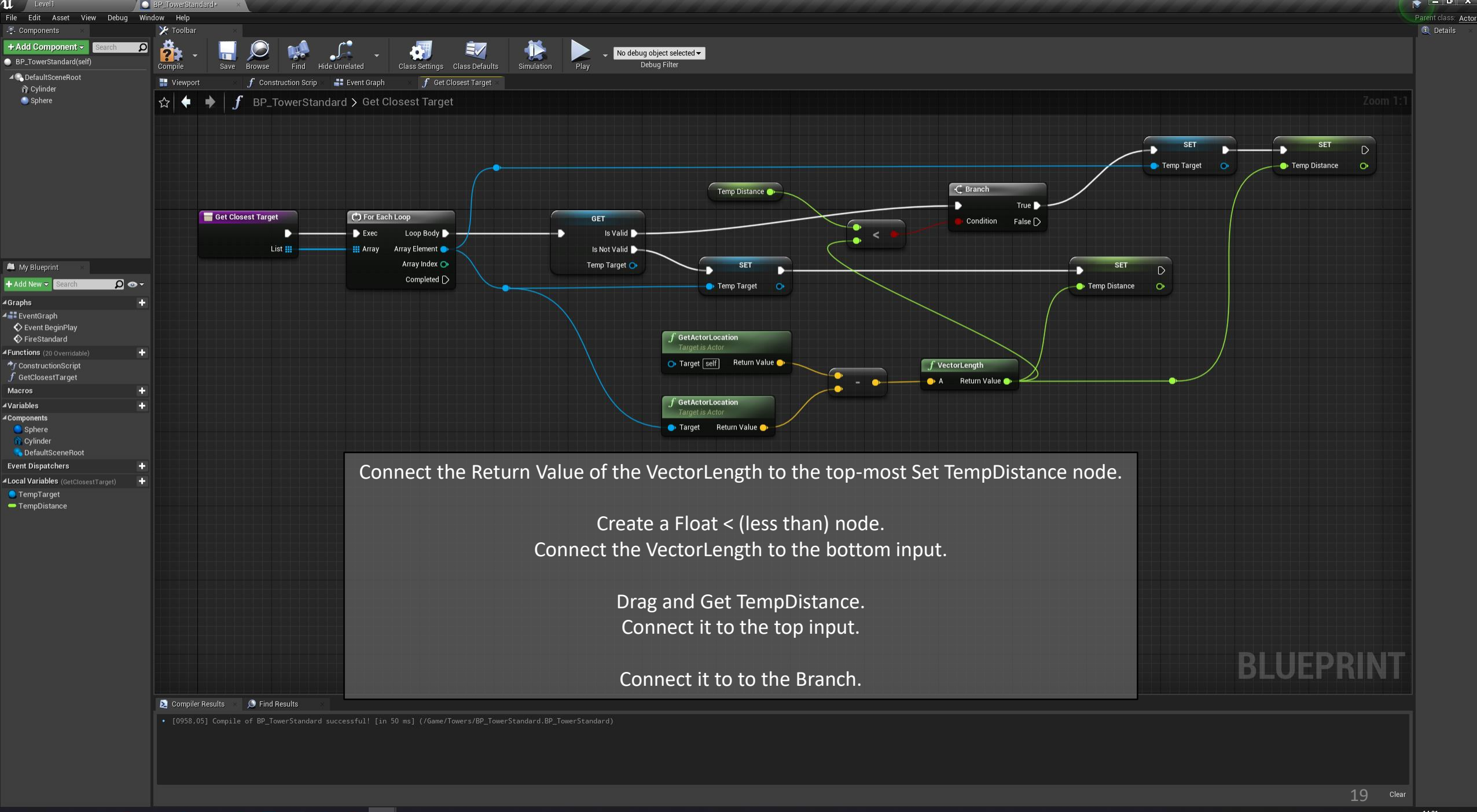

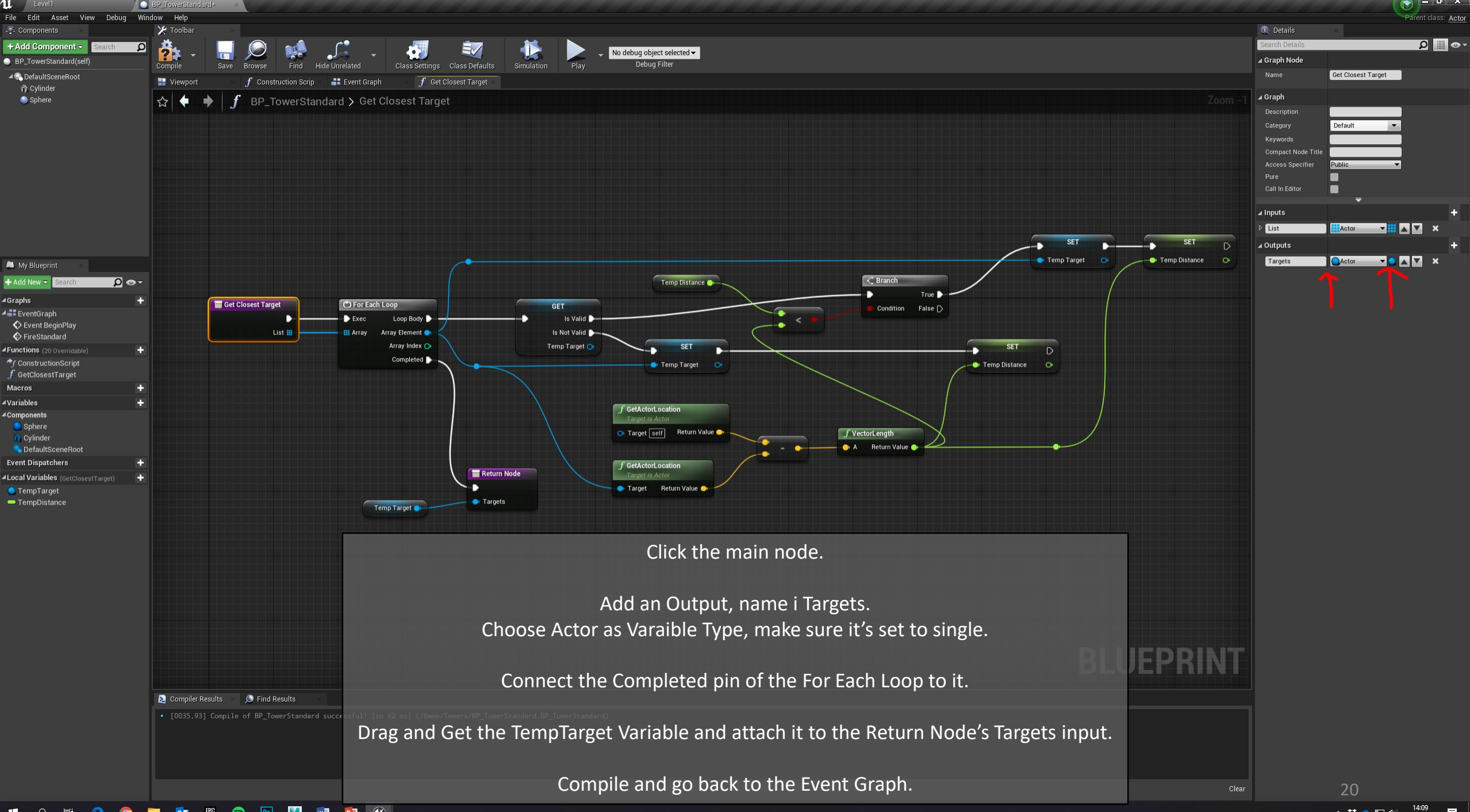

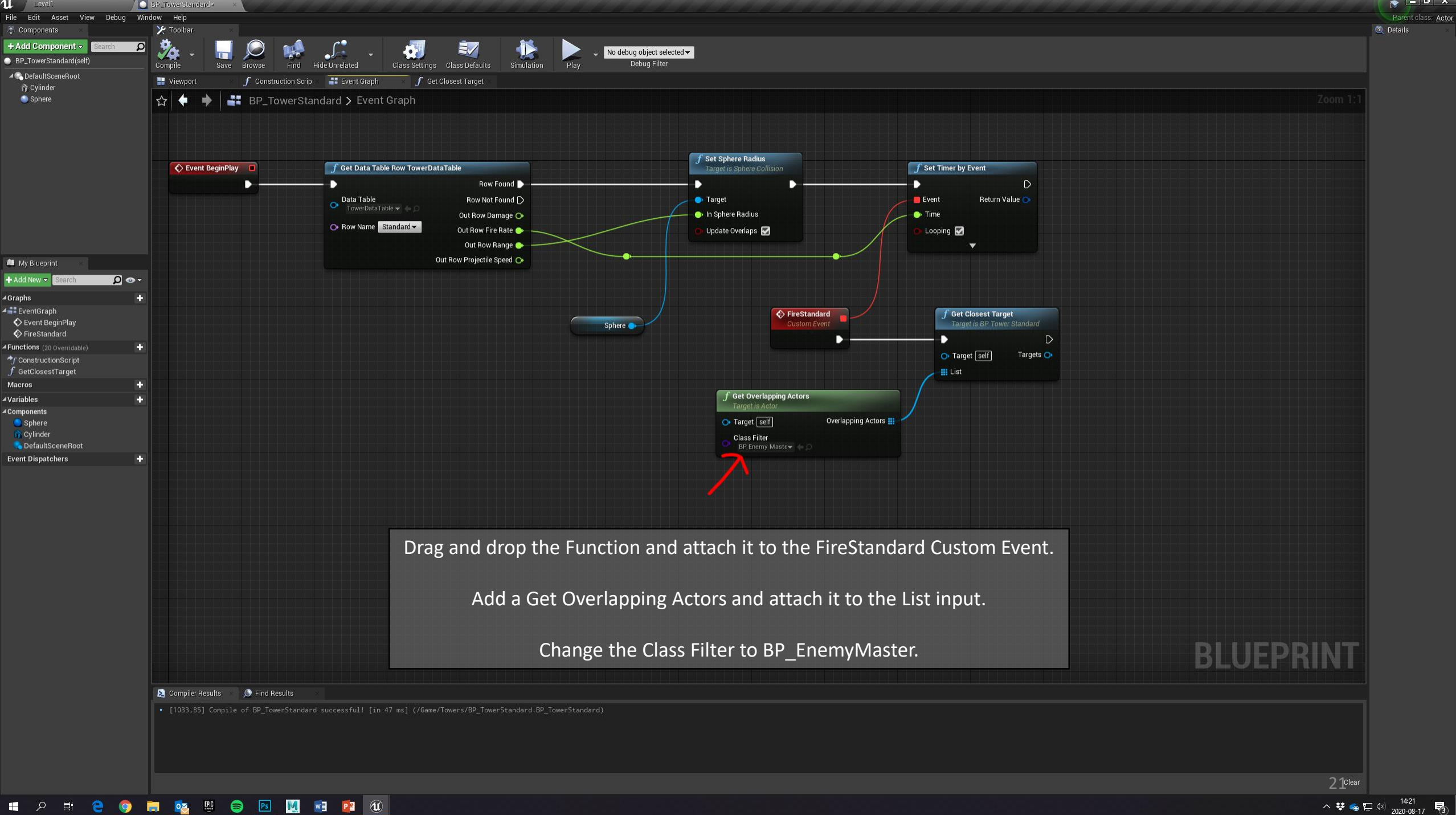

へ ♥ 🐁 맏 🕸 14:21 🚦

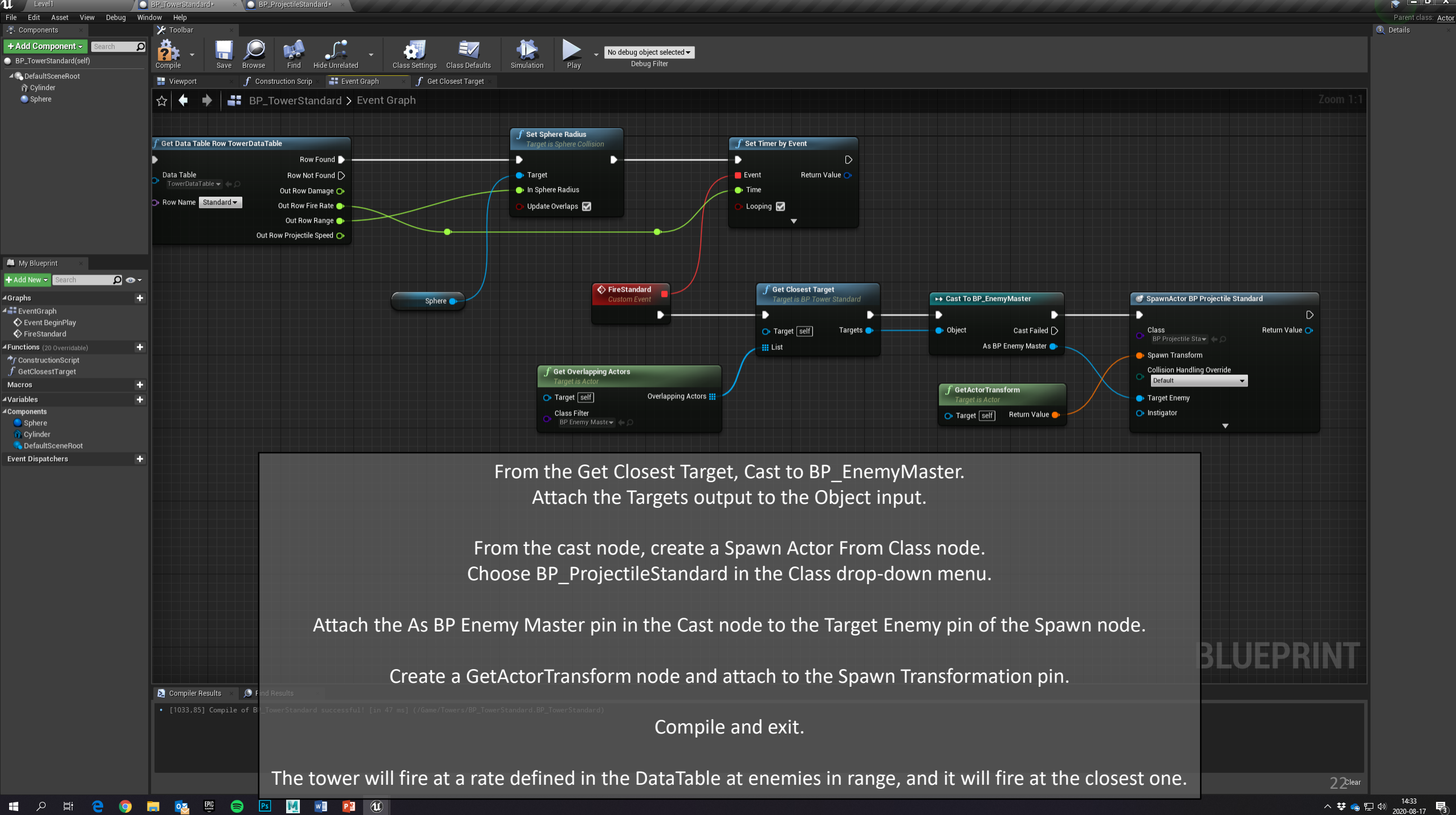